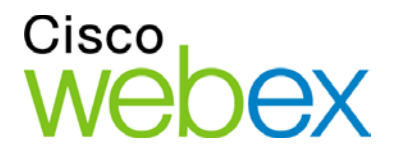

# Enabling Single Sign-On for Common Identity using Ping Federate

THE SPECIFICATIONS AND INFORMATION REGARDING THE PRODUCTS IN THIS MANUAL ARE SUBJECT TO CHANGE WITHOUT NOTICE. ALL STATEMENTS, INFORMATION, AND RECOMMENDATIONS IN THIS MANUAL ARE BELIEVED TO BE ACCURATE BUT ARE PRESENTED WITHOUT WARRANTY OF ANY KIND, EXPRESS OR IMPLIED. USERS MUST TAKE FULL RESPONSIBILITY FOR THEIR APPLICATION OF ANY PRODUCTS.

THE SOFTWARE LICENSE AND LIMITED WARRANTY FOR THE ACCOMPANYING PRODUCT ARE SET FORTH IN THE INFORMATION PACKET THAT SHIPPED WITH THE PRODUCT AND ARE INCORPORATED HEREIN BY THIS REFERENCE. IF YOU ARE UNABLE TO LOCATE THE SOFTWARE LICENSE OR LIMITED WARRANTY, CONTACT YOUR CISCO REPRESENTATIVE FOR A COPY.

The Cisco implementation of TCP header compression is an adaptation of a program developed by the University of California, Berkeley (UCB) as part of UCB's public domain version of the UNIX operating system. All rights reserved. Copyright © 1981, Regents of the University of California.

NOTWITHSTANDING ANY OTHER WARRANTY HEREIN, ALL DOCUMENT FILES AND SOFTWARE OF THESE SUPPLIERS ARE PROVIDED "AS IS" WITH ALL FAULTS. CISCO AND THE ABOVE-NAMED SUPPLIERS DISCLAIM ALL WARRANTIES, EXPRESSED OR IMPLIED, INCLUDING, WITHOUT LIMITATION, THOSE OF MERCHANTABILITY, FITNESS FOR A PARTICULAR PURPOSE AND NONINFRINGEMENT OR ARISING FROM A COURSE OF DEALING, USAGE, OR TRADE PRACTICE.

IN NO EVENT SHALL CISCO OR ITS SUPPLIERS BE LIABLE FOR ANY INDIRECT, SPECIAL, CONSEQUENTIAL, OR INCIDENTAL DAMAGES, INCLUDING, WITHOUT LIMITATION, LOST PROFITS OR LOSS OR DAMAGE TO DATA ARISING OUT OF THE USE OR INABILITY TO USE THIS MANUAL, EVEN IF CISCO OR ITS SUPPLIERS HAVE BEEN ADVISED OF THE POSSIBILITY OF SUCH DAMAGES.

Any Internet Protocol (IP) addresses and phone numbers used in this document are not intended to be actual addresses and phone numbers. Any examples, command display output, network topology diagrams, and other figures included in the document are shown for illustrative purposes only. Any use of actual IP addresses or phone numbers in illustrative content is unintentional and coincidental.

Cisco and the Cisco logo are trademarks or registered trademarks of Cisco and/or its affiliates in the U.S. and other countries. To view a list of Cisco trademarks, go to this URL: http:// www.cisco.com/go/trademarks. Third-party trademarks mentioned are the property of their respective owners. The use of the word partner does not imply a partnership relationship between Cisco and any other company. (1110R)

© 2015 Cisco Systems, Inc. All rights reserved.

# **Table of Contents**

| Introduction                                         | 1                                    |
|------------------------------------------------------|--------------------------------------|
| Introduction                                         | 1                                    |
| Enabling SSO for WebEx Messenger                     | 3                                    |
| Configure Federated Web SSO                          | 3                                    |
| Create a New SP Connection                           | 3                                    |
| Configure the Browser SSO                            | 4                                    |
| Configure Certificate for the Assertion and Activate | 7                                    |
| Export the Metadata                                  | 8                                    |
| Download the ADFS Metadata                           | Error! Bookmark not defined.         |
|                                                      |                                      |
| Import SAML Metadata in WebEx Messenger              | 9                                    |
| Import SAML Metadata in WebEx Messenger              | y SSO Authentication11               |
| Import SAML Metadata in WebEx Messenger              | 9<br>29 SSO Authentication11<br>11   |
| Import SAML Metadata in WebEx Messenger              | 9<br><b>Ey SSO Authentication11</b>  |
| Import SAML Metadata in WebEx Messenger              | 9<br><b>Ey SSO Authentication 11</b> |
| Import SAML Metadata in WebEx Messenger              | 9 <b>SSO Authentication 11</b><br>   |
| Import SAML Metadata in WebEx Messenger              | 9<br><b>Sy SSO Authentication 11</b> |
| Import SAML Metadata in WebEx Messenger              |                                      |

| Ve | rification of Cisco Jabber Authentication in CI              | .19 |
|----|--------------------------------------------------------------|-----|
|    | Redirect Authentication                                      | .18 |
|    | Complete SSO Configuration in Cloud Collaboration Management | .16 |

1

## Introduction

### Introduction

This document covers the configuration of the required software components essential for achieving a Single Sign-on (SSO) solution with WebEx Messenger using Ping Federate.

## Enabling SSO for WebEx Messenger

### **Configure Federated Web SSO**

- 1. Log into <a href="http://www.webex.com/go/connectadmin">http://www.webex.com/go/connectadmin</a> with your administration credentials.
- 2. Select the **Configuration tab** > **System Settings** > **Security Settings**.
- 3. Select Federated Web SSO Configuration.
- 4. In the **WebEx SAML Issuer (SP ID)** field, enter the name for the SAML agreement.

Note: You can use the fully qualified domain name (FQDN) of your organization.

- 5. Complete all the required fields.
- 6. Select **Export** to export the metadata to a location on your computer. You will import this file next.

#### **Create a New SP Connection**

- 1. Go to PingFederate https://ping0a.uc8sevtlab13.com:9999/pingfederate/app.
- 2. In SP Connections, select Create New.

- 3. Select **Do not use a template for this connection**.
- 4. Select Next.
- 5. Select the Browser SSO Profiles check box.
- 6. Select Next.
- 7. Select **Choose File** to navigate to and select the metadata file.
- 8. Select Next.
- 9. Ensure all information is correct in the General Info tab.
- 10. Select Done.

#### **Configure the Browser SSO**

- 1. Select Configure Browser SSO.
- 2. Select the SP-Initiated SSO check box.
- 3. Select Next.
- 4. Select Configure Assertion Creation.
- 5. Select the **Standard** radio button.
- Select Next to add all the attributes that Messenger needs for JIT (Just in time Provision).

| 🕜 Main                 | SP Connection                   | Browser SSO                               | Assertion Creation |
|------------------------|---------------------------------|-------------------------------------------|--------------------|
| Identity Mapping       | Attribute Contract IdP          | Adapter Mapping Summary                   |                    |
| An Attribute C         | ontract is a set of user attrib | utes that this server will send in the as | sertion.           |
| ATTRIBUTE CONT         | RACT SUBJECT NAME FO            | DRMAT                                     |                    |
| SAML_SUBJECT           | urn:oasis:names:to              | :SAML:1.1:nameid-format:unspecified       | · •                |
| EXTEND THE<br>CONTRACT | ATTRIBUTE NAME I                | FORMAT                                    | ACTION             |
| email                  | urn:oasis:names:tc:SA           | AML:2.0: attrname-format: basic           | Edit / Delete      |
| firstname              | urn:oasis:names:tc:SA           | AML:2.0: attrname-format: basic           | Edit / Delete      |
| lastname               | urn:oasis:names:tc:SA           | AML:2.0: attrname-format: basic           | Edit / Delete      |
| uid                    | urn:oasis:names:tc:SA           | AML:2.0: attrname-format: basic           | Edit / Delete      |
| updateTimeStamp        | urn:oasis:names:tc:SA           | AML:2.0: attrname-format: basic           | Edit / Delete      |
|                        | urn oasis names to              | SAML: 2.0: attrname-format: basic         | • Add              |

- 7. Select Next.
- 8. Select **Map New Adapter Instance....** to map to an authentication mechanism you have previously configured in PingFederate.
- 9. From the ADAPTER INSTANCE drop-down, select the adapter instance.
- 10. Select Next.
- 11. Select Retrieve additional attributes from multiple data stores using one mapping.
- 12. Select Next.
- 13. Select Add Attribute Source which in this case is is the active directory domain controller for our domain.

| 🕜 Main                          | SP Connection           | on 🔳          | ) Browser 550         |
|---------------------------------|-------------------------|---------------|-----------------------|
| Attribute                       | Sources & User          | Lookup        |                       |
| 🛧 Data Store 🛛 LD/              | AP Directory Search     | LDAP Filter   | Summary               |
| This server use                 | es local data stores to | retrieve supp | emental attributes to |
| Attribute Source Id             | ad1a                    | *             |                       |
| Attribute Source<br>Description | ad1a                    | *             |                       |
| Active Data Store               | ad1a.uc8sevtla          | b13.com       |                       |
| Data Store Type                 | LDAP                    |               |                       |
| Managa Data Stores              |                         |               |                       |
| Manage Data Stores              |                         |               |                       |

- 14. Select Next.
- Specify the Base DN and select the root object class <Show All Attributes>.

| 🕜 Main               | SP Connectio               | n 🔘            | Browser      | SSO         | Assertion C              |
|----------------------|----------------------------|----------------|--------------|-------------|--------------------------|
| Attribut             | te Sources & User L        | ookup          |              |             |                          |
| Data Store  🛧        | DAP Directory Search       | LDAP Filter    | Summary      |             |                          |
| Please conf          | igure your directory searc | h. This inform | ation, along | with the al | tributes supplied in the |
| Base DN              |                            |                |              | dc=uc8      | sevtlab13,dc=com         |
| Search Scope         |                            |                |              | Subtre      | в 🔹                      |
| Attributes to return | from coorch                |                |              |             |                          |
| ROOT OBJECT C        | LASS                       |                |              | ATTRIBU     | JTE                      |
|                      |                            |                |              | Subject D   | IN                       |
| - SELECT -           |                            | •              |              | •           |                          |
| - SELECT -           | itees                      | *              |              |             |                          |

- Select Add Attribute to add all the AD attributes to comply to the JIT attributes requested in the assertion.
- 17. Select Next.
- **18.** In the Filter text box, enter the ldap filter containing the username provided by the user.
- 19. Select Next.
- 20. Select the source and value for the assertion attributes provided by the AD datastore, as shown below, from the drop-downs.

| 🕜 Main           | SP Connect               | ion 🤇         | Brov     | vser 550          | • A        | ssertion C    | reation     |              | IdP A    |
|------------------|--------------------------|---------------|----------|-------------------|------------|---------------|-------------|--------------|----------|
| Adapter Instance | Assertion Mapping        | Attribute S   | ources & | User Lookup       | 🛧 Attribut | e Contract F  | ulfillment  | Issuance     | Criteria |
| Fulfill your At  | tribute Contract with ve | alues from on | e or mor | e data stores, th | e authent  | ication adapt | er, or dyna | imic text va | lues.    |
| ATTRIBUTE CONT   | RACT                     | SOURCE        |          | VALUE             |            |               |             |              |          |
| SAML_SUBJECT     |                          | LDAP (ac      | i1a) 🔻   | mail              | •          |               |             |              |          |
| email            |                          | LDAP (ac      | i1a) 🔻   | mail              | •          |               |             |              |          |
| firstname        |                          | LDAP (ac      | 11a) 🔻   | gi∨enName         | •          |               |             |              |          |
| lastname         |                          | LDAP (ac      | 11a) 🔻   | sn                | •          |               |             |              |          |
| uid              |                          | LDAP (ac      | i1a) 🔻   | mail              | •          |               |             |              |          |
| updateTimeStamp  |                          | LDAP (ac      | i1a) 🔻   | whenChange        | d 🔻        |               |             |              |          |

The asseration configuration is shown below.

| 🕜 Main             | SP Connection Browser SSO |                   |             |                         |                     |  |
|--------------------|---------------------------|-------------------|-------------|-------------------------|---------------------|--|
| SAML Profiles      | Assertion Lifetime        | Assertion C       | reation     | Protocol Settings       | Summary             |  |
| This task p        | provides the configura    | tion for creating | SAML 6      | assertions to enable S  | SSO access to resou |  |
| Assertion Config   | uration                   |                   |             |                         |                     |  |
| Identity Mapping   | :                         | Standard          |             |                         |                     |  |
| Attribute Contract |                           | SAML_SUBJECT      | , email, fi | irstname, lastname, uid | l, updateTimeStamp  |  |
| Adapter Instances  |                           |                   |             |                         |                     |  |
|                    |                           |                   |             |                         |                     |  |
| Configure Assert   | ion Creation              |                   |             |                         |                     |  |

- 21. Select Done.
- 22. Select Next.
- 23. Select Configure Protocol Settings.
- 24. Select the **Post** and **Redirect** check boxes.
- 25. Select **Summary** to view the protocol settings, as shown below.

| Main SP Connect                         | ion 💿 Brows                                                        | ser SSO 🧕 🧿         | ) Protocol Sett          | ings           |
|-----------------------------------------|--------------------------------------------------------------------|---------------------|--------------------------|----------------|
| Assertion Consumer Service URL Allo     | wable SAML Bindings                                                | Signature Policy    | Encryption Policy        | 🛧 Summary      |
| Summary information for your Proto      | col Settings configuratio                                          | on. Click a heading | link to edit a configura | ation setting. |
| Protocol Settings                       |                                                                    |                     |                          |                |
| ASSERTION CONSUMER SERVICE UR           | L.                                                                 |                     |                          |                |
| Endpoint                                | URL: /cas/SAML2AuthService?org=uc8sevtlab13.com&type=connect2 (POS |                     |                          |                |
| ALLOWABLE SAML BINDINGS                 |                                                                    |                     |                          |                |
| Artifact                                | false                                                              |                     |                          |                |
| POST                                    | true                                                               |                     |                          |                |
| Redirect                                | true                                                               |                     |                          |                |
| SOAP                                    | false                                                              |                     |                          |                |
| SIGNATURE POLICY                        |                                                                    |                     |                          |                |
| Require digitally signed AuthN requests | false                                                              |                     |                          |                |
| Always sign the SAML Assertion          | true                                                               |                     |                          |                |
| ENCRYPTION POLICY                       |                                                                    |                     |                          |                |
| Status                                  | Inactive                                                           |                     |                          |                |

26. Select Done.

# Configure Certificate for the Assertion and Activate

1. In the SP Connection tab, select Configure Credentials.

- 2. Select the certificate you created for the SAML assertions.
- 3. Select Next.
- 4. Select Done.
- 5. Select the Next.
- In the Activation & Summary tab, ensure the Active radio button is selected.
- 7. Select Save.

#### **Export the Metadata**

- 1. In the **SP Connection** tab, select the **Export Metadata** link.
- 2. Select the signing certificate from the drop-down.
- 3. Select Export.

### Import SAML Metadata in WebEx Messenger

- 1. Log into <u>http://www.webex.com/go/connectadmin</u> with your administration credentials.
- 2. Select the **Configuration tab** > **System Settings** > **Security Settings**.
- 3. Select Federated Web SSO Configuration.
- 4. Select **Import SAML Metadata** to import the metadata file you downloaded.
- In the AuthContextClassRef field, enter urn:oasis:names:tc:SAML:2.0:ac:classes:unspecified.

This string ensures that Ping Federate can deliver Kerberos and Form based authentication.

**Important:** For Cisco Jabber to work with Cisco WebEx Messenger Instant Messenger and Presence and deliver on-premise Cisco Unified Call Manager (CUCM) and Unity connection, you must provide the UC details for CUCM and connections in the Webex Messenger administrator portal.

To use SSO in Cisco WebEx Messenger and Cisco WebEx Meeting Center, ensure loose integration is enabled for both.

See Cisco Unified Communications Integration with Cisco WebEx and Provision Loosely Coupled Integration in the Cisco WebEx Messenger Administration Guide.

## Migration from WebEx Messenger to Common Identity SSO Authentication

### **Request to Add Domain to Common Identity**

Contact your Customer Success Manager (CSM) or Universal Agent (UA) to submit an ops request to add the domain to CI or email: <u>ci-messenger-sync@cisco.com</u>.

#### **Create a Password in Cl**

As none of the users migrated from Cisco WebEx Messenger have a password, you must create a password for an existing administrator now.

- Connect to <u>Https://web.ciscospark.com</u> and enter the email address of the administrator.
- 2. Select Next.
- 3. Select Can't access your account?.

An email is automatically sent to that user asking them to reset their password.

#### Configure SSO in Cloud Collaboration Management

- Connect to <u>https://admin.ciscospark.com</u> using the email address and password that you previously reset.
- From the top navigation bar, select Service Setup > Enterprise Settings to download the CI metadata to configure Ping Federate.
- 3. In the Enterprise Settings window, select Integrate a 3rd-party identity provider (Advanced).
- 4. Select Next.
- 5. Select **Download Metadata File** to browse to and save the metadata file.

### **Create a New SP Connection for CI**

- Go to your PingFederate Administration portal <u>https://ping0a.uc8sevtlab13.com:9999/pingfederate/app</u>.
- 2. Select Create New.
- 3. Select the **Do not use a template for this connection** radio button.
- 4. Select Next.
- 5. Select Browser SSO Profiles.
- 6. Select the Import Metadata tab.
- Select Choose File to browse to and import the metadata file dwnloaded from Cisco WebEx Messenger.
- 8. Select Next.
- 9. Review the information in the **General** tab.
- 10. Select Done.

#### Configure the Browser SSO for CI

- 1. Select Configure Browser SSO.
- 2. Select the SP-Initiated SSO check box.
- 3. Select Next.
- 4. Select Configure Assertion Creation.
- 5. Select the Transient radio button and the check box below it.
- 6. Extend the contract attributes, as shown below.

| 🐽 Main                 | SP Connection                      | Browser SSO                          | Asser         | tion Creation |
|------------------------|------------------------------------|--------------------------------------|---------------|---------------|
| Identity Mapping       | Attribute Contract IdP A           | dapter Mapping Summary               |               |               |
| An Attribute of        | Contract is a set of user attribut | les that this server will send in th | he assertion. |               |
| EXTEND THE<br>CONTRACT | ATTRIBUTE NAME F                   | ORMAT                                | A             | CTION         |
| mail                   | urn:oasis:names:tc:SAI             | ML:2.0:attrname-format:basic         | Ed            | dit / Delete  |
| uid                    | um:oasis:names:tc:SAI              | ML:2.0:attrname-format:basic         | Ed            | dit / Delete  |
|                        | urn:oasis:names:tc:                | SAML:2.0: attrname-format: basic     | c • A         | Add           |

7. Select Next.

- 8. Select Map New Adapter Instance.
- 9. From the **ADAPTER INSTANCE** drop-down, select the the authentication mechanism you configured previously.
- 10. Select Next.
- 11. Select the **Retrieve additional attributes from multiple data stores** using one mapping radio button.
- 12. Select Next.
- 13. Select Add Attribute Source which in this case is is the active directory domain controller for our domain.

| 🕥 Main                          | SP Connect               | ion 🔳            | Browser SSO               |
|---------------------------------|--------------------------|------------------|---------------------------|
| Attribute                       | e Sources & User         | Lookup           |                           |
| ☆ Data Store 🛛 🗠                | DAP Directory Search     | LDAP Filter      | Summary                   |
| This server u                   | ses local data stores to | o retrieve supp. | lemental attributes to be |
| Attribute Source Id             | ad1a                     | *                |                           |
| Attribute Source<br>Description | ad1a                     | *                |                           |
| Active Data Store               | ad1a.uc8sevti            | ab13.com         |                           |
| Data Store Type                 | LDAP                     |                  |                           |
| Manage Data Store               | 35                       |                  |                           |

- 14. Select Next.
- Specify the Base DN and select the root object class <Show All Attributes>.

| 🕜 Main                 | SP Connecti              | on 🔳             | Browser       | sso        | Assertion             |
|------------------------|--------------------------|------------------|---------------|------------|-----------------------|
| Attribut               | e Sources & User         | Lookup           |               |            |                       |
| Data Store  🛧 L        | DAP Directory Search     | LDAP Filter      | Summary       |            |                       |
| Please config          | gure your directory sear | rch. This inform | nation, along | with the a | ttributes supplied in |
| Base DN                |                          |                  |               | dc=uc8     | se∨tlab13,dc=com      |
| Search Scope           |                          |                  |               | Subtre     | e •                   |
| Attributes to return 1 | rom search               |                  |               |            |                       |
| ROOT OBJECT C          | LASS                     |                  |               | ATTRIBU    | JTE                   |
|                        |                          |                  |               | Subject D  | N                     |
| - SELECT -             |                          | •                |               | •          |                       |
| - SELECT -             |                          | *                |               |            |                       |

- 16. Select Add Attribute to add the mail attribute from the active directory.
- 17. Select Next.
- **18.** In the Filter text box, enter the ldap filter containing the username provided by the user.
- 19. Select Next.
- 20. Select the source and value for the assertion attributes provided by the active directory datastore, as shown below, from the drop-downs.

| 🕜 Main           | SP Connect               | ion (        | Brow       | vser SSO      | Assertion Creation                               |
|------------------|--------------------------|--------------|------------|---------------|--------------------------------------------------|
| Adapter Instance | Assertion Mapping        | Attribute    | Sources &  | User Lookuj   | p 🛧 Attribute Contract Fulfillment Issuanc       |
| Fulfill your At  | tribute Contract with ve | alues from o | one or mor | e data store: | s, the authentication adapter, or dynamic text v |
| ATTRIBUTE CONT   | RACT                     | SOURCE       |            | VALUE         |                                                  |
| mail             |                          | LDAP (       | ad1a) 🔻    | mail          |                                                  |
|                  |                          |              |            |               |                                                  |

The asseration configuration is shown below.

| 🕜 Main             | SP Conne              | owser SSO                |                          |
|--------------------|-----------------------|--------------------------|--------------------------|
| SAML Profiles      | Assertion Lifetime    | Assertion Creation       | Protocol Settings Su     |
| This task p        | rovides the configura | tion for creating SAML a | assertions to enable SSO |
| Assertion Config   | ıration               |                          |                          |
| dentity Mapping    | 2-                    | Transient                |                          |
| Attribute Contract | 3                     | mail, uid                |                          |
|                    |                       |                          |                          |

Configure Assertion Creation

- 21. Select Done.
- 22. Select Next.
- 23. Select Configure Protocol Settings.
- 24. Select the **Post** and **Redirect** check boxes.
- 25. Select Next.
- 26. Select the Always sign the SAML Assertion check box.
- 27. Select **Summary** to view the protocol settings, as shown below.

| 💮 Main                                                                                                    | SP Con                                                                 | nection     | Brows        | ser 550      |                        | Protocol Sett     | ings      |
|----------------------------------------------------------------------------------------------------|------------------------------------------------------------------------|-------------|--------------|--------------|------------------------|-------------------|-----------|
| Assertion Consum                                                                                                    | ner Service URL                                                        | Allowable S | AML Bindings | Signature Po | licy                   | Encryption Policy | 🛧 Summary |
| Summary information for your Protocol Settings configuration. Click a heading link to edit a configuration setting. |                                                                        |             |              |              |                        |                   |           |
| Protocol Settir                                                                                                    | igs                                                                    |             |              |              |                        |                   |           |
| ASSERTION CON                                                                                                    | ISUMER SERVIC                                                          | EURL        |              |              |                        |                   |           |
| Endpoint                                                                                                    | URL: /idb/Consumer/metaAlias/8538f9ff-4f12-440a-9880-3488bc3eb146/sp ( |             |              |              | 3488bc3eb146/sp (POST) |                   |           |
| ALLOWABLE SAI                                                                                                    | ML BINDINGS                                                            |             |              |              |                        |                   |           |
| Artifact                                                                                                    |                                                                        |             | false        |              |                        |                   |           |
| POST                                                                                                    |                                                                        |             | true         |              |                        |                   |           |
| Redirect                                                                                                    |                                                                        |             | true         |              |                        |                   |           |
| SOAP                                                                                                    |                                                                        |             | false        |              |                        |                   |           |
| SIGNATURE POL                                                                                                    | ICY.                                                                   |             |              |              |                        |                   |           |
| Require digitally sig                                                                                               | ned AuthN reques                                                       | ts          | false        |              |                        |                   |           |
| Always sign the SA                                                                                                  | AML Assertion                                                          |             | true         |              |                        |                   |           |
| ENCRYPTION PC                                                                                                    | DLICY                                                                  |             |              |              |                        |                   |           |
| Status                                                                                                    |                                                                        |             | Inactive     |              |                        |                   |           |

28. Select Done.

# Configure Certificate for the Assertion and Activate

- 1. In the SP Connection tab, select Configure Credentials.
- 2. Select the certificate you created for the SAML assertions.
- 3. Select Next.
- 4. Select Done.
- 5. Select the Next.
- In the Activation & Summary tab, ensure the Active radio button is selected.
- 7. Select Save.

#### Export and Edit the Metadata for CI

- 1. In the **SP Connection** tab, select the **Export Metadata** link.
- 2. Select the signing certificate from the drop-down.
- 3. Select Export.
- 4. Use an XML editor to remove the elements not required in CI.

**Note:** There are several XML editors available online but we recommend Code Beautify <u>http://codebeautify.org/xmlviewer</u>.

- 5. In the XML editor, browse to the metatdata file you exported.
- Remove all the XML Tags except entitydescriptor, idpssodescriptor and contact person..

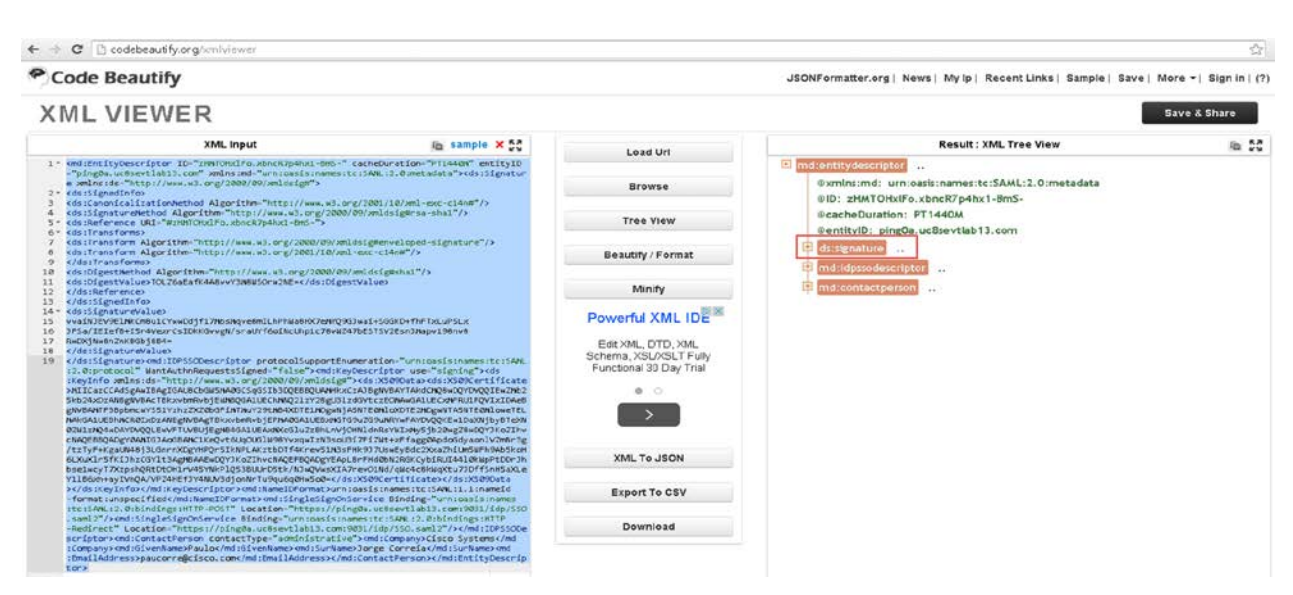

- 7. Select **Download** to download the edited file.
- 8. The metadata file should look like this:

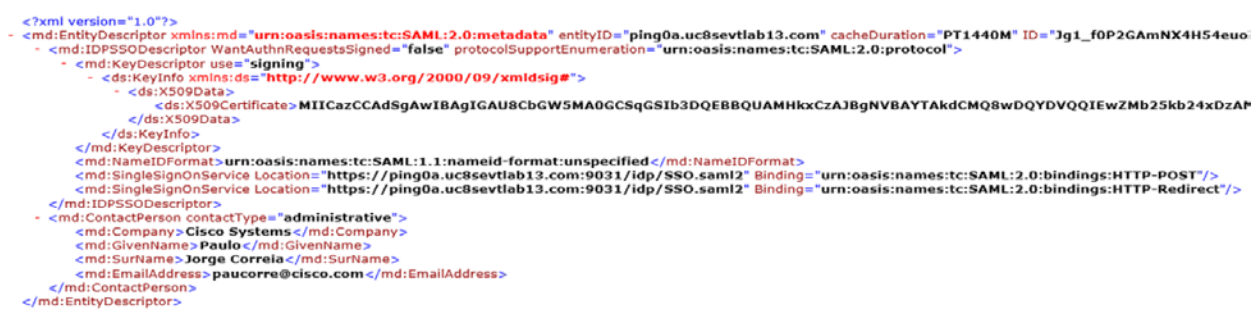

# Complete SSO Configuration in Cloud Collaboration Management

- 1. Connect to <a href="https://admin.ciscospark.com">https://admin.ciscospark.com</a> using the email address and password that you previously reset.
- From the top navigation bar, select Service Setup > Enterprise Settings to download the CI metadata to configure Ping Federate.
- 3. In the Enterprise Settings window, select Integrate a 3rd-party identity provider (Advanced).
- 4. Select Next.
- 5. Select **Import** to browse to and import the edited metatadata file.

A success message is displayed when the import of the metadata file is complete.

- 6. Select Next.
- 7. Select Test SSO Configuration .
- 8. Sign in with the administrator details.

### **Redirect Authentication**

 Before you can verify the Jabber authentication in CI, authentication must be redirected from the WebEx Messenger platform to the CI platform, To do this contact the CSM to update the existing ops request or submit a new ops request or email: <u>ci-messenger-sync@cisco.com</u>.

## Verification of Cisco Jabber Authentication in CI

- 1. Start Cisco Jabber.
- 2. Verify that all the on-premise are still using SSO.

|                   |                |                         | O Cisco Jabber            |    |
|-------------------|----------------|-------------------------|---------------------------|----|
| Options           |                |                         | paucorre@uc8sevtlab13.com | ¢• |
| General           |                |                         | Q Search or call          | 2  |
| Chats             | Phone services |                         | * Contacts                |    |
| Audio             | TFTP server:   | cucm7a.uc8sevtlab13.com | ccarvalh@uc8sevtlab13.c   | om |
| Video             | CTI server:    | cucm7a.uc8sevtlab13.com | Contacts                  |    |
| Calls             | CCMCIP server: | cucm7a.uc8sevtlab13.com |                           |    |
| Status            |                |                         |                           |    |
| Location          |                |                         | Recents                   |    |
| Sounds and Alerts | Voicomail      |                         |                           |    |
| Privacy           | voicemail      |                         | Voice                     |    |
| Accounts          | Server:        | ucxn7a.uc8sevtlab13.com | Messages                  |    |
| Self Care Portal  |                |                         | 31                        |    |
| Meetings          |                |                         | Meetings                  |    |
| Calendar          |                |                         |                           |    |
|                   |                |                         |                           |    |
|                   |                |                         |                           |    |
|                   |                | OK Cancel Apply         |                           |    |
|                   |                |                         |                           |    |
|                   |                |                         |                           |    |

3. Verify that WebEx Meeting Center is enabled for loose Integration.

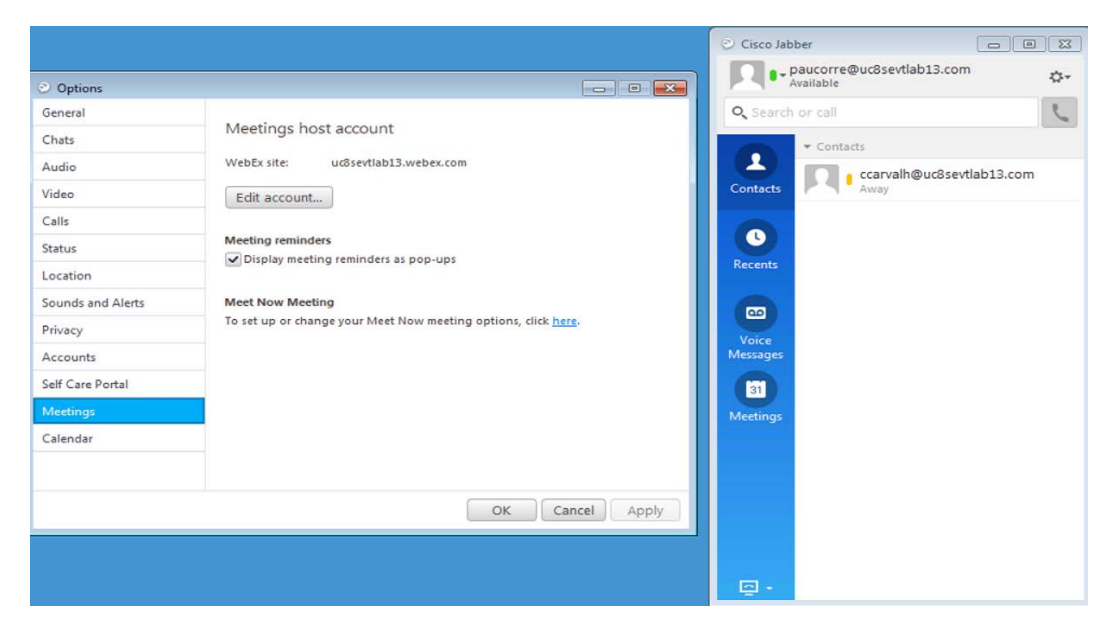

4. Finally, verify that Cisco Jabber logs contain the string idbroker.webex.com, indicating that it is connecting to CI.

2015-06-05 09:34:31,893 DEBUG [0x000016e4] [ervices\impl\TransportHttpClient.cpp(87)] [csfunified.telemetry.TransportHttpClient] [CSFUnified::telemetry::TransportHttpClient::getAccessTokenForMetricsService] - About to execute access token request: [url] https://idbroker.webex.com/idb/oauth2/v1/access\_token [method] 1 [followRedirects] 1 [transferTimeout] 0 [connectionTimeout] 0 [numRetries] 0 [authType] 1 [acceptable cryptographic protocols] TLS 1 0 TLS 1 1 TLS 1 2 [useSystemProxy] 1 [header] User-Agent: [size of body] 64 2015-06-05 09:34:31,893 DEBUG [0x000016e4] [sf-netutils\src\common\PolicySet.cpp(84)] [csf.common.PolicySet] [csf::common::PolicySet::getPolicy] - Successfully found Policy with nature EDGE USAGE [NEVER USE] 2015-06-05 09:34:31,893 DEBUG [0x000016e4] [ls\src\http\BasicHttpClientImpl.cpp(253)] [csf.httpclient] [csf::http::BasicHttpClientImpl::execute] - Edge policy enforced successfully with transformed Url: https://idbroker.webex.com/idb/oauth2/v1/access token for request #1 2015-06-05 09:34:31,893 DEBUG [0x000016e4] [etutils\src\http\HttpRequestData.cpp(71)] [csf.httpclient] [csf::http::HttpRequestData::consumeEasyCURLConnection] - Acquired lock ( easyCurlConnectionMutex) 2015-06-05 09:34:31,893 DEBUG [0x000016e4] [etutils/src/http/HttpRequestData.cpp(80)] [csf.httpclient] [csf::http::HttpRequestData::consumeEasyCURLConnection] - Releasing lock ( easyCurlConnectionMutex)

2015-06-05 09:34:31,894 INFO [0x000016e4] [etutils\src\http\CurlHttpUtils.cpp(1015)] [csf.httpclient] [csf::http::CurlHttpUtils::configureEasyRequest] - \*----\* Configuring request #1 POST <u>https://idbroker.webex.com/idb/oauth2/v1/access\_token</u>